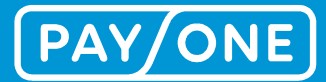

# MANUELPORTAIL DE SERVICES 2.0

**Extension du Portail de Services vers un Portail libre-service.** 

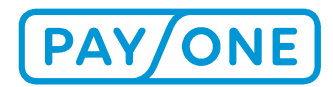

## CONTENU

| 1 Introduction                                                                    | 3  |
|-----------------------------------------------------------------------------------|----|
| 1.1 Portail de Services PAYONE – les avantages                                    | 3  |
| 2 Processus d'inscription sur le Portail de Services PAYONE                       | 4  |
| 2.1 Créer un compte                                                               | 4  |
| 2.2 Connexion                                                                     | 4  |
| 2.3 Activer le compte pour accéder à la boîte de réception d'un numéro de contrat | 6  |
| 3 Bienvenue sur le Portail de Services                                            | 7  |
| 3.1 Modifier mot de passe                                                         | 8  |
| 3.2 Modifier les données utilisateur                                              | 8  |
| 3.3 Nouveaux documents                                                            | 10 |
| 4 Navigation principale                                                           | 12 |
| 4.1 Boîte de réception                                                            | 12 |
| 4.1.1 Relevés des transactions                                                    | 12 |
| 4.1.1.1 Relevés des transactions pour le service réseau / carte de crédit         | 12 |
| 4.1.1.2 Relevés individuels de transactions - service réseau                      | 15 |
| 4.1.2 Factures                                                                    | 16 |
| 4.1.3 Documents                                                                   | 19 |
| 4.1.3.1 Demande de pièces justificatives / rejet de débit                         | 19 |
| 4.1.3.2 Autres fichiers                                                           | 19 |
| 4.2 Réglages                                                                      | 20 |
| 4.2.1 Activer un numéro de contrat                                                | 20 |
| 4.2.2 Boîte de réception / paramètres du profil                                   | 21 |
| 4.2.2.1 Gestion des co-utilisateurs                                               | 23 |
| 4.2.2.2 Créer un co-utilisateur                                                   | 23 |
| 4.2.2.3 Modifier un co-utilisateur                                                | 25 |
| 4.3 Téléchargements & Services                                                    | 27 |
| 4.3.1 Archivage électronique de justificatif (eDocs)                              | 27 |
| 4.3.1.1 Aperçu                                                                    | 27 |
| 4.3.1.2 Aperçu détaillé des justificatifs                                         | 29 |
| 4.3.1.3 Fonction de filtrage                                                      | 29 |
| 4.3.1.4 Télécharger des justificatifs                                             | 29 |
| 4.3.2 Aperçu des transactions en ligne                                            | 30 |
| 5 Services & Assistance                                                           | 32 |
| 5.1 Suisse                                                                        | 34 |
| 5.2 Belgique                                                                      | 34 |
| 5.3 Grande Bretagne                                                               | 34 |
| 6 MENTIONS LÉGALES                                                                | 35 |
| 6.1 Copyright                                                                     | 35 |
| 6.2 Marques                                                                       | 35 |

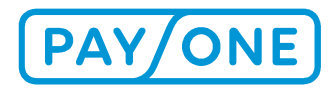

## **1 INTRODUCTION**

En tant que client de PAYONE, vous avez la possibilité de consulter gratuitement, en ligne et à tout moment, vos relevés de transactions et les factures sur le Portail de Services PAYONE (https://portal.bsservice-portal.com). Les données sont conservées pendant 12 mois à partir de leur activation sur le Portail de Services PAYONE.

En outre, vous avez également accès à des fonctions supplémentaires telles que l'aperçu des transactions en ligne, les modifications de texte de justificatif, l'archivage électronique des archives de justificatifs, etc.

Cette information sur le produit vous présente les avantages et les caractéristiques du Portail de Services PAYONE, vous explique la procédure pour obtenir vos identifiants de connexion lors de l'inscription et vous aide à retrouver vos données de règlement dans l'application. En outre, vous découvrirez comment gérer vos identifiants de connexion personnels pour accéder au Portail de Services PAYONE directement depuis votre profil.

#### **1.1 PORTAIL DE SERVICES PAYONE – LES AVANTAGES**

#### Disponible gratuitement à tout moment

Le Portail de Services PAYONE est à votre disposition gratuitement 24h/24 sur Internet. Vous n'avez besoin que d'un ordinateur avec un accès Internet. Après vous être connecté, vous avez accès aux documents souhaités, que vous pouvez imprimer ou télécharger comme fichier PDF. Cela est valable aussi bien pour des transactions en cours que passées, étant donné que tous les relevés de transactions et les factures des 12 derniers mois sont consignés dans le Portail de Services PAYONE. Vous disposez ainsi aisément et facilement d'un aperçu rapide, et de plus, vous pouvez aussi rechercher certaines transactions de manière ciblée et identifier rapidement les opérations effectuées.

#### Une norme de sécurité optimale

Le Portail de Services PAYONE répond aux normes de sécurité les plus élevées. Suite à votre inscription valable, vous recevez vos identifiants de connexion personnels et définissez votre mot de passe. Aucun tiers ne peut accéder aux données. Le transfert d'informations s'effectue en crypté.

#### Aperçu des particularités du Portail de Services PAYONE

- Consultation des relevés de transactions et des factures à tout moment
- Accès aux données des 12 derniers mois
- Transfert de données hautement sécurisé grâce au cryptage
- Utilisation gratuite
- Interface multilingue (allemand, anglais, français, italien et néerlandais)
- Gestionnaire libre service

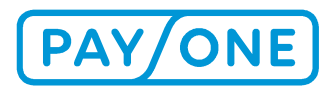

## 2 PROCESSUS D'INSCRIPTION SUR LE PORTAIL DE SERVICES PAYONE

## 2.1 CRÉER UN COMPTE

Afin de pouvoir utiliser le Portail de Services PAYONE, vous avez besoin d'un compte. Si vous n'avez pas encore de compte sur le portail, il vous en créer un.

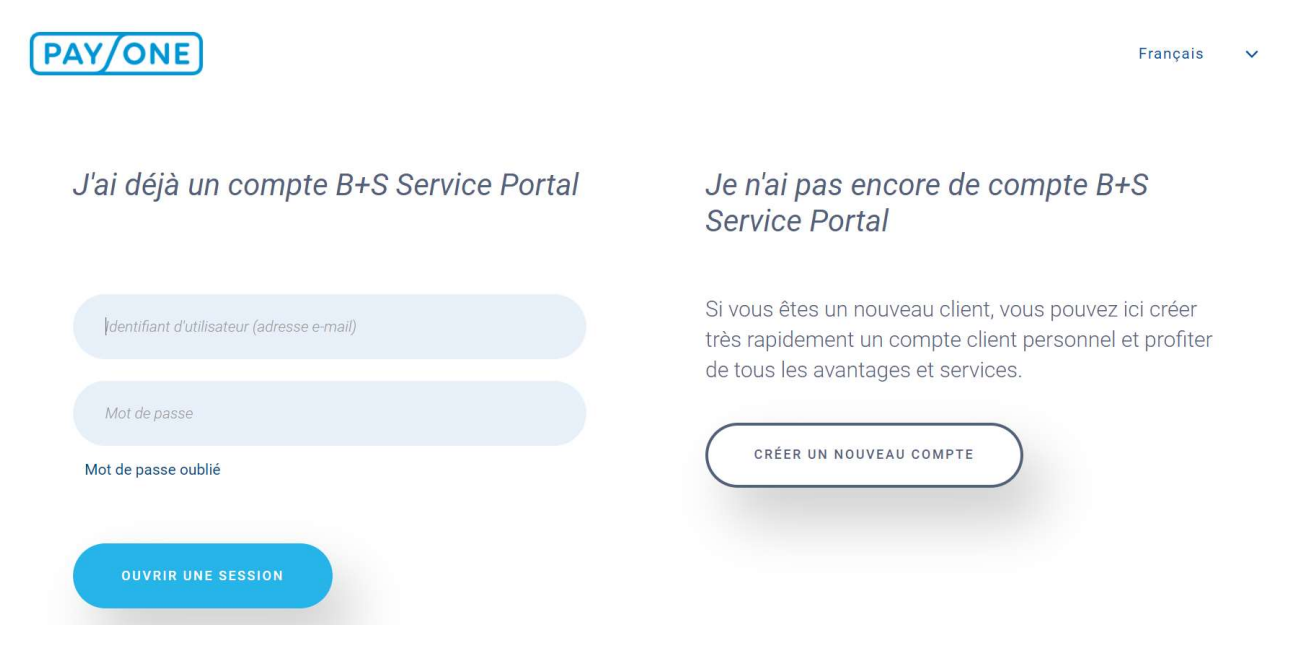

Pour créer un compte sur le Portail de Services PAYONE, cliquez sur Créer un compte.

Pour valider la saisie des identifiants de connexion, cliquez sur Se connecter.

Une fois votre compte correctement configuré, vous recevrez un e-mail contenant un lien de validation. Ce lien de validation est valable durant 7 jours. Passé ce délai, vous pouvez demander un nouveau lien à tout moment en écrivant à l'adresse https://portal.bs-card-service.com.

En cliquant sur ce lien, vous finalisez l'inscription et vous accédez à la page de confirmation sur le Portail de Services PAYONE.

Ensuite, vous pouvez vous connecter sur le Portail de Services.

#### 2.2 CONNEXION

Une fois votre inscription validée, vous pouvez vous connecter au Portail de Services PAYONE. Pour cela, ouvrez l'adresse Web https://portal.bs-card-service.com.

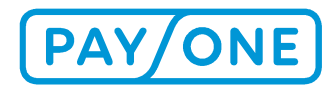

#### J'ai déjà un compte B+S Service Portal

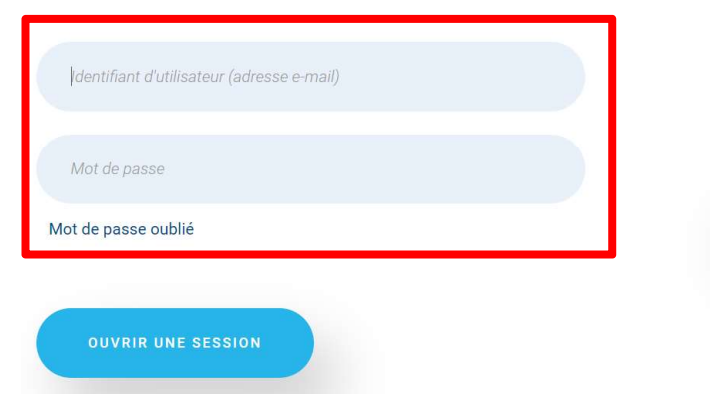

#### *Je n'ai pas encore de compte B+S Service Portal*

Si vous êtes un nouveau client, vous pouvez ici créer très rapidement un compte client personnel et profiter de tous les avantages et services.

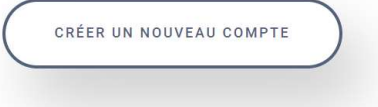

Saisissez votre nom d'utilisateur et votre mot de passe dans l'encadré «J'ai déjà un compte sur le Portail de Services PAYONE».

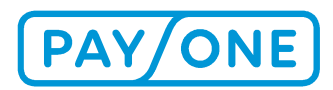

### 2.3 ACTIVER LE COMPTE POUR ACCÉDER À LA BOÎTE DE RÉCEPTION D'UN NUMÉRO DE CONTRAT

Pour accéder à la boîte de réception pour un numéro d'identification commerçant, il vous faut activer votre compte pour ce numéro.

Si vous êtes déjà client, vous pouvez demander votre code d'enregistrement personnel via le formulaire de contact.

Les nouveaux clients reçoivent le code d'enregistrement à la conclusion du contrat dans un courrier séparé.

Dans le Portail de Services, cliquez sur le point de menu Réglages puis sur Activer un numéro de contrat. Ici, vous pouvez alors enregistrer votre numéro de contrat et le code d'enregistrement qu'il contient.

| PAY/ON                                                                                                    | F                | FIXE EN LIGNE |                  |      | NOUVEAUX DOCUI        | MENTS (8)    | danielo<br>Mon compte |
|----------------------------------------------------------------------------------------------------|------------------|---------------|------------------|------|-----------------------|--------------|-----------------------|
|                                                                                                    |                  |               |                  | Â    | Boîte postale         | Gestion      | Downloads & Services  |
| Activer un numéro de c                                                                                                    | contrat          |               |                  |      |                       |              |                       |
| Si vous n'avez pas encore de code o                                                                                                    | d'inscription, v | euillez con   | tacter notre Ser | vice | Client via le formula | ire de conta | ct.                   |
| FIXE EN LIGNE NOUVEAUX DOCUMENTS (8) donieté   Mon compte   Boîte postale Gestion Downloads & Ser   Activer un numéro de contrat   Si vous n'avez pas encore de code d'inscription, veuillez contacter notre Service Client via le formulaire de contact.   Numéro de contrat *   4556   Code d'inscription * Nutification par e-mail lorsque de nouveaux   Image: sont disponibles |                  |               |                  |      |                       |              |                       |
| Code d'inscription *                                                                                                    |                  |               |                  |      |                       |              |                       |
| Notification par e-mail lorsque de nouveaux                                                                                                    | 2                |               |                  |      |                       |              |                       |
| documents sont disponibles                                                                                                    |                  |               |                  |      |                       |              |                       |
|                                                                                                    |                  |               |                  |      |                       |              | S'ENDECISTDED         |

Cliquez sur *S'inscrire* pour terminer l'activation du compte.

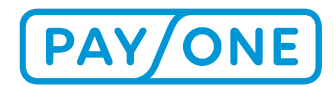

## **3 BIENVENUE SUR LE PORTAIL DE SERVICES**

Une fois connecté au Portail de Services, vous accédez à la Page d'accueil. Au moyen de quelques clics sur le Portail, vous pouvez naviguer et exploiter/ utiliser toutes les fonctions.

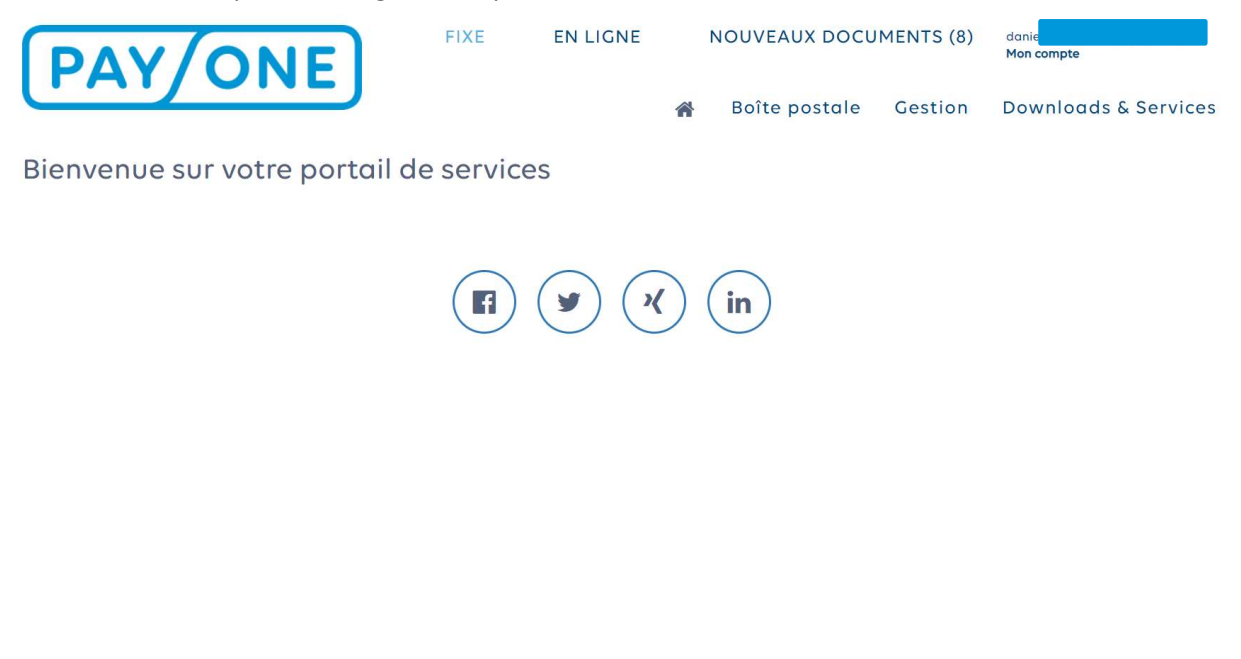

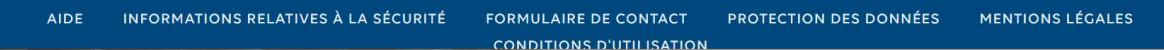

Dans l'en-tête, vous avez les choix suivants :

- Votre propre adresse e-mail
- Nouveaux documents
- Fixe
- En ligne

Par défaut, votre dernière connexion s'affiche et vous avez la possibilité de modifier votre mot de passe ou vos données utilisateur.

| DOCU | MENTS (8) daniela<br>Mon compte  |  |
|------|----------------------------------|--|
| tc   |                                  |  |
|      | PARAMÈTRES                       |  |
|      | MODIFIER LES DONNÉES UTILISATEUR |  |
|      | MODIFIER LE MOT DE PASSE         |  |
|      | FERMER UNE SESSION               |  |
|      | FRANÇAIS 🗸                       |  |

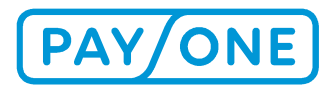

Francais

< Annuler

V

À l'aide de la flèche à côté de l'adresse e-mail, vous pouvez ouvrir/ fermer cette fenêtre.

#### **3.1 MODIFIER MOT DE PASSE**

La fonction Modifier mot de passe vous amène à la page suivante:

#### PAY/ONE

## Modifier le mot de passe

| MODIFIER MOT DE PASSE POUR DAN                                                                                                    |                      |  |  |  |  |  |
|----------------------------------------------------------------------------------------------------|----------------------|--|--|--|--|--|
| Ancien mot de passe*                                                                                                    | Ancien mot de passe  |  |  |  |  |  |
| Nouveau mot de passe*                                                                                                    | Nouveau mot de passe |  |  |  |  |  |
| Reproduire nouveau mot de passe*                                                                                                    | Nouveau mot de passe |  |  |  |  |  |
| Si vous modifiez votre mot de passe et cliquez sur le bouton « Enregistrer », vous êtes automatiquement déconnecté du portail<br>pour des raisons de sécurité. Veuillez ensuite vous reconnecter au portail avec votre nouveau mot de passe ! |                      |  |  |  |  |  |

Ici, vous pouvez modifier votre mot de passe actuel. Les règles pour modifier le mot de passe sont les suivantes :

Le mot de passe doit contenir au moins 8 caractères dont au moins un chiffre et une lettre. Les caractères spéciaux "<" et ">" ne sont pas autorisés.

## 3.2 MODIFIER LES DONNÉES UTILISATEUR

Par la fonction Modifier les données utilisateur vous pouvez modifier vos données personnelles ainsi que le paramétrage de la langue et votre adresse e-mail.

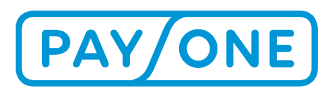

### PAY/ONE

Français 🗸 🗸

## Modifier les données d'utilisateur

| Civilité                                    | Madame  | ~ |
|---------------------------------------------|---------|---|
| Titre                                       | Titre   | × |
| Prénom*                                     | Daniela |   |
| Nom*                                        |         |   |
| Langue                                      | Deutsch | ~ |
| Identifiant d'utilisateur (adresse e-mail)* |         |   |
| Reproduire émail*                           |         |   |

Si vous modifiez vos données et cliquez sur le bouton « Enregistrer », vous êtes automatiquement déconnecté du portail pour des raisons de sécurité. Veuillez ensuite vous reconnecter au portail ! Si vous avez changé d'adresse électronique, vous recevrez un email avec un nouveau lien d'activation. Dans ce cas, veuillez vérifier vos mails ! Veuillez cliquer sur le lien qui figure dans le mail et vous connecter au portail à l'aide de l'adresse électronique nouvellement choisie et du mot de passe que vous connaissez !

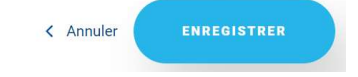

Vous validez votre modification en cliquant sur Enregistrer.

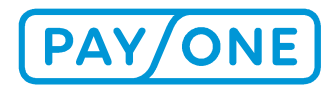

•

#### **3.3 NOUVEAUX DOCUMENTS**

Dans l'en-tête, vous trouverez le choix Nouveaux documents. Dans le chiffre entre parenthèses, est affiché le nombre de nouveaux documents non lus qui se trouvent dans votre boîte de réception.

| FIXE | EN LIGNE | <b>NOUVEAUX DOCUMENTS (8)</b> | danie      |  |  |  |
|------|----------|-------------------------------|------------|--|--|--|
|      |          |                               | Mon compte |  |  |  |

En cliquant sur la rubrique, une nouvelle page s'ouvre dans laquelle s'affiche le nombre de nouveaux documents par numéro de contrat.

Nouveaux documents

Les documents qui n'ont pas encore été téléchargés se trouvent sur cette page. Les numéros de contrat n'ayant pas de nouveaux documents et les documents déjà téléchargés ne sont pas affichés ici. Pour avoir accès aux documents déjà téléchargés, sélectionnez la boîte de réception correspondante dans la rubrique « Boîte postale » du menu.

0418200 (8) PAYONE GMBH, FRANKFURT AM MAIN, LYONER STR. 9

En cliquant sur la ligne correspondante, vous accédez à un aperçu de détail des nouveaux documents.

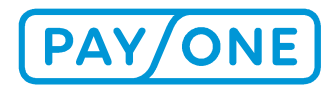

#### Nouveaux documents

Les documents qui n'ont pas encore été téléchargés se trouvent sur cette page. Les numéros de contrat n'ayant pas de nouveaux documents et les documents déjà téléchargés ne sont pas affichés ici. Pour avoir accès aux documents déjà téléchargés, sélectionnez la boîte de réception correspondante dans la rubrique « Boîte postale » du menu.

#### 0418200 (8) PAYONE GMBH, FRANKFURT AM MAIN, LYONER STR. 9

•

| Numéro de facture                     | ▼ Numéro de contrat | ▼ Montant | ▼ créé le  ▼ □                |
|---------------------------------------|---------------------|-----------|-------------------------------|
| 1124746868                            | 0418200             | 81,49     | 28/02/2021                    |
| 1124448534                            | 0418200             | 74,97     | 31/12/2020                    |
| 1124296387 S<br>PAYONE Test 2nd Level | 0418200             | 72,79     | 30/11/2020                    |
| 1124148730 S<br>PAYONE Test 2nd Level | 0418200             | 70,69     | 31/10/2020                    |
| 1124006690                            | 0418200             | 70,53     | 30/09/2020                    |
| 0095361781                            | 0418200             | -646,17   | 30/06/2020                    |
| 1123296696 C                          | 0418200             | 61,05     | 31/05/2020                    |
| 1123160088 💩<br>PAYONE Test 2nd Level | 0418200             | 58,79     | 30/04/2020                    |
| R ≺ 1 ► F                             |                     |           | Afficher les items 1 - 8 de 8 |

#### Factures - Mode réseau

En cliquant sur les codes commerçants ou les descriptions sur fond bleu, vous pouvez ouvrir directement les documents.

À l'aide de la fonction de filtrage (voir point 4.3.1.3), vous pouvez adapter l'aperçu.

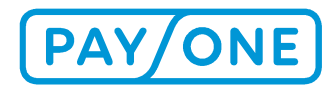

## **4 NAVIGATION PRINCIPALE**

Par la barre de menu, vous accédez à différents sous-menus. La structure se présente comme suit :

| Menu titre                    | Sous-menu                | Fonctions                                                                                                    |
|-------------------------------|--------------------------|----------------------------------------------------------------------------------------------------|
| Boîte de réception            | Relevés des transactions | Service réseau, cartes de crédit, relevé de transactions individuel - service réseau                                                  |
|                               | Factures                 | Service réseau, cartes de crédit                                                                                                    |
|                               | Documents                | Autres fichiers                                                                                                    |
| Réglages                      |                          | Activation d'un numéro de contrat, réglages<br>profil de la boîte de réception, gestion de co-<br>utilisateurs                        |
| Téléchargements &<br>Services |                          | Archivage électronique de justificatifs, modi-<br>fier le texte du justificatif, téléchargements,<br>aperçu des transactions en ligne |

## 4.1 BOÎTE DE RÉCEPTION

## 4.1.1 RELEVÉS DES TRANSACTIONS

Dans le point de menu Boîte de réception/ Relevés des transactions, vous trouverez une liste de tous vos relevés de transactions pour le service réseau et les transactions de cartes de crédit. Vous avez en outre la possibilité de créer des relevés individuels de transactions pour le service réseau.

# 4.1.1.1 RELEVÉS DES TRANSACTIONS POUR LE SERVICE RÉSEAU / CARTE DE CRÉDIT

En fonction de votre cycle contractuel, vous trouverez ici vos relevés quotidiens, hebdomadaires ou mensuels.

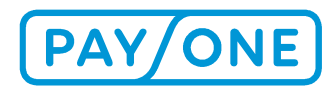

# **RELEVÉS TXN - MODE RÉSEAU**

Veuillez tenir compte du fait que les transactions sont supprimées du Portail de service au bout d'un an. Ceci signifie qu'il n'est pas possible d'accéder aux transactions datant de plus d'un an, dans le Portail de service. Si vous avez besoin de transactions pour votre comptabilité, veuillez les télécharger et les archiver sur votre ordinateur.

| Numéro de<br>commerçant | T | Numéro de<br>commerçant | T | Modèle 📍 | Du-<br>Date | • | Au-<br>Date | créé le 📍  | Dernier<br>accès | T |   |  |
|-------------------------|---|-------------------------|---|----------|-------------|---|-------------|------------|------------------|---|---|--|
| 0137656 🔒               |   | BDFA1                   |   |          | 06/03/2021  | 1 | 06/03/2021  | 07/03/2021 |                  |   | 圃 |  |
| 0137656 💩               |   | BDFA1                   |   |          | 15/12/2020  |   | 15/12/2020  | 16/12/2020 |                  |   | 圃 |  |

En cliquant sur <u>Sélectionner un contrat</u> vous devez d'abord désigner la filiale concernée puis, vous pouvez sélectionner le numéro de contrat pour lequel vous souhaitez afficher les factures.

#### SÉLECTIONNER UN CONTRAT

| 0418200 | $\sim$ |
|---------|--------|
|         |        |

#### Contrat sélectionné:

N° de contrat sélectionné: 0418200 PAYONE Test 2nd Level

Si la boîte de réception comporte plus de 15 documents, le résultat s'affiche sur plusieurs pages. Sous le tableau, la pagination vous permet de passer d'une page à l'autre.

# **RELEVÉS TXN - MODE RÉSEAU**

Veuillez tenir compte du fait que les transactions sont supprimées du Portail de service au bout d'un an. Ceci signifie qu'il n'est pas possible d'accéder aux transactions datant de plus d'un an, dans le Portail de service. Si vous avez besoin de transactions pour votre comptabilité, veuillez les télécharger et les archiver sur votre ordinateur.

| Numéro de<br>commerçant | T | Numéro de<br>commerçant | T | Modèle 📍 | Du-<br>Date | T  | Au-<br>Date | créé le  | T   | Dernier<br>accès | Ŧ |   |  |
|-------------------------|---|-------------------------|---|----------|-------------|----|-------------|----------|-----|------------------|---|---|--|
| 0137656 🕰               |   | BDFA1                   |   |          | 06/03/202   | 21 | 06/03/2021  | 07/03/20 | 021 |                  |   | 圃 |  |
| 0137656 🕰               |   | BDFA1                   |   |          | 15/12/202   | 0  | 15/12/2020  | 16/12/20 | 20  |                  |   | 圃 |  |

Vous pouvez utiliser plusieurs filtres en même temps pour limiter le nombre de documents affichés (voir point 4.3.1.3).

Pour télécharger le fichier, vous pouvez cliquer sur le numéro de facture ou le symbole en forme de nuage.

En cliquant sur les titres des colonnes, vous pouvez modifier l'ordre de tri des documents.

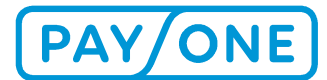

#### Exemple de relevé de transactions service réseau

In the second second

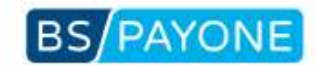

BS PAYONE GmbH - Lyoner Straße 9 - 60528 Frankfurt/Main

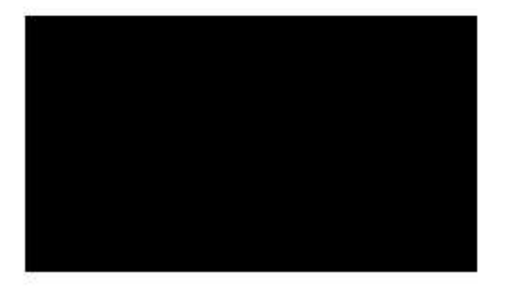

Blatt 1 von 2

Transaktionsaufstellung vom 29.12.2016 bis 29.12.2016

Ihre Kundennummer: 120060001

Druckdatum

05.10.2017

| Datum                                                                         | Zeit                                           | BLZ,KtoNr./Kartennummer                          |                                      | Umsatz                                                 | Währ.                                | ZahlArt                                                       | Autentgelt             | Währ |
|-------------------------------------------------------------------------------|------------------------------------------------|--------------------------------------------------|--------------------------------------|--------------------------------------------------------|--------------------------------------|---------------------------------------------------------------|------------------------|------|
| Händler: 60001 J<br>Filiale: 00100 Ju<br>Terminal: 609 60<br>29.12.2016, 12:1 | Friedrich Ju<br>welier Fried<br>1803<br>0h     | welier, 60313 Frank<br>Irich GmbH, 60313 I       | furt am Main<br>Erankfurt            |                                                        |                                      |                                                               |                        |      |
| 24.12.2016<br>24.12.2016<br>24.12.2016<br>27.12.2016<br>29.12.2016            | 11:42h<br>12:07h<br>12:08h<br>17:00h<br>12:10h | 513 900 00<br>500 502 01<br>0026<br>8446<br>6572 | ******4700<br>******1414             | 2 200,00<br>2 000,00<br>4 500,00<br>2 500,00<br>900,00 | EUR<br>EUR<br>EUR<br>EUR             | ELCASH<br>ELCASH<br>VISACD BuS1<br>EUROCD BuS1<br>EUROCD BuS1 | 3,980000<br>3,600000   | EUR  |
| *** Summe KS 29.12.2016, 12:10h                                               |                                                | 2 Txn.<br>2 Txn.<br>1 Txn.                       | 4.200,00<br>3.400,00<br>4.500,00     | EUR<br>EUR<br>EUR                                      | ELCASH<br>EUROCD BuS1<br>VISACD BuS1 | 7,560000                                                      | EUR<br>EUR<br>EUR      |      |
| 29.12.2016, 19:2<br>29.12.2016<br>29.12.2016<br>29.12.2016<br>29.12.2016      | 16:52h<br>16:52h<br>17:33h<br>18:58h           | 100 100 10<br>100 100 10<br>1008                 | 8118                                 | 2.046,69<br>1.000,00<br>4.285,00                       | EUR<br>EUR<br>EUR                    | AMEXCO ACSG<br>ELCASH<br>AMEXCO ACSG                          | 1,800000               | EUR  |
| *** Summe K                                                                   | \$ 29.12.201                                   | 16, 19:21h                                       | 2 Txn.<br>1 Txn.                     | 6.331,69<br>1.000,00                                   | EUR<br>EUR                           | AMEXCO ACSG<br>ELCASH                                         | 1,800000               | EUR  |
| *** Summe T                                                                   | erminal 609                                    | 9 60803                                          | 2 Txn.<br>3 Txn.<br>2 Txn.<br>1 Txn. | 6.331,69<br>5.200,00<br>3.400,00<br>4.500,00           | EUR<br>EUR<br>EUR<br>EUR             | AMEXCO ACSG<br>ELCASH<br>EUROCD BuS1<br>VISACD BuS1           | 9,360000               | EUR  |
| *** Summe F                                                                   | iliale 00100                                   |                                                  | 2 Txn.<br>3 Txn.<br>2 Txn.<br>1 Txn. | 6.331,69<br>5.200,00<br>3.400,00<br>4.500,00           | EUR<br>EUR<br>EUR<br>EUR             | AMEXCO ACSG<br>ELCASH<br>EUROCD BuS1<br>VISACD BuS1           | 9,360000               | EUR  |
| *** Summe H                                                                   | ländler 600                                    | 01                                               | 2 Txn.<br>3 Txn.<br>2 Txn.<br>1 Txn. | 6.331,69<br>5.200,00<br>3.400,00<br>4.500,00           | EUR<br>EUR<br>EUR<br>EUR             | AMEXCO ACSG<br>ELCASH<br>EUROCD BuS1<br>VISACD BuS1           | 9,360 <mark>000</mark> | EUR  |
| 0                                                                             |                                                |                                                  |                                      |                                                        | 0                                    | 6                                                             |                        |      |

85 PR40NE GmbH Lynner Straße 9 60528 Frankfurt/Main Telefon +49 (069 6630-50 Telefax +49 (069 6630-5211 www.bspayone.com

Aufsichtsratsansitzender: F Ottmar Bloching F Geschäftsführen: Niklaus Samschi, Dr. Frank Isfort Jan Kanleß, Carl Frederic Zitscher

Frankfurt/Main HRB Nr. 28 985 Ust.-ID: DE114129870 Bankverbindungen: Frankfurter Sparkasse: IBAN: DE42 5005 0201 0000 9392 18: BIC: HELADEF1822 Commerzbank London: IBAN: GB24 C08A 4062 0130 4469 00: BIC: COBAGB2000X Raffeisenlandesbank O.G. Linz: IBAN: ATI07 3400 C000 0001 4886: BIC: R2DOAT2L00X Commerzbank Zurich: IBAN: CHOA 0883 6124 0340 0100 6: BIC: COBA0124000 Commerzbank (Nederland) N.V.: IBAN: NL32 C0BA 0637 0404 B1 - BIC: COBANL2200X

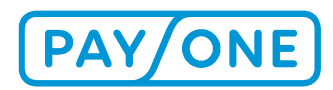

### 4.1.1.2 RELEVÉS INDIVIDUELS DE TRANSACTIONS - SERVICE RÉSEAU

Dans le point de menu Boîte de réception à la rubrique relevé des transactions, vous trouverez un autre point de menu Relevés individuels de transactions - service réseau.

Ce menu vous permet de consulter vos relevés individuels de transactions pour tous les terminaux pur une période déterminée (maximum 31 jours).

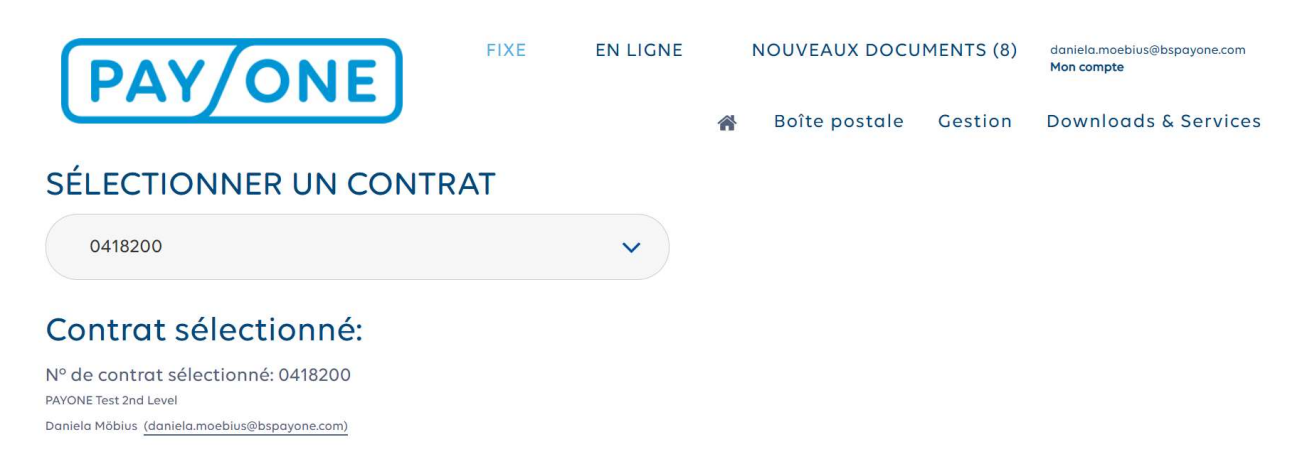

## RELEVÉ INDIVIDUEL DES TRANSACTIONS - MODE RÉSEAU

Créez un relevé de transactions individuel pour un terminal spécifique pour la période que vous avez choisie (max. 31 jours). Lors du choix de la période, n'oubliez pas que la date de la balance de caisse est décisive et non la date à laquelle les transactions ont été réalisées effectivement. Attention, ces documents individuels crées par vos soins ne sont pas enregistrés dans le portail de service. Si vous avez besoin du document pour vos dossiers, vous devez le télécharger sur votre ordinateur et l'y enregistrer.

Pour des raisons techniques, il n'est en outre pas possible d'établir des relevés de transactions pour des périodes qui remontent à plus de 180 jours.

Attention, ces documents individuels crées par vos soins ne sont pas enregistrés dans le portail de service. Si vous avez besoin du document pour vos dossiers, vous devez le télécharger sur votre ordinateur et l'y enregistrer.

#### PARAMÈTRES DE RECHERCHE

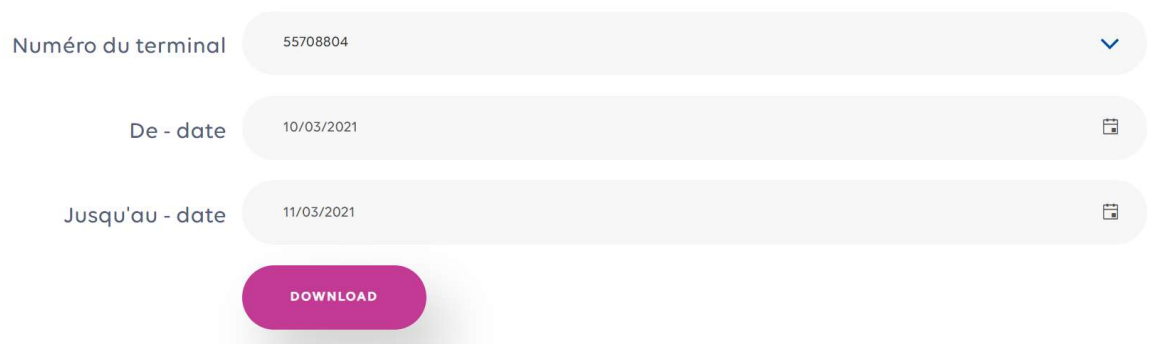

L'édition est faite au format PDF en appuyant sur le bouton *télécharger*.

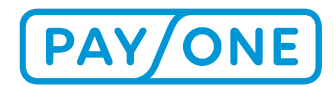

#### 4.1.2 FACTURES

Une liste de toutes vos factures pour le service réseau et du traitement des cartes de crédit s'affiche dans le menu Boîte de réception / Factures. En cliquant sur service réseau ou Cartes de crédit, vous pouvez afficher la liste de factures souhaitée.

La liste de factures comprend toutes vos factures des douze derniers mois.

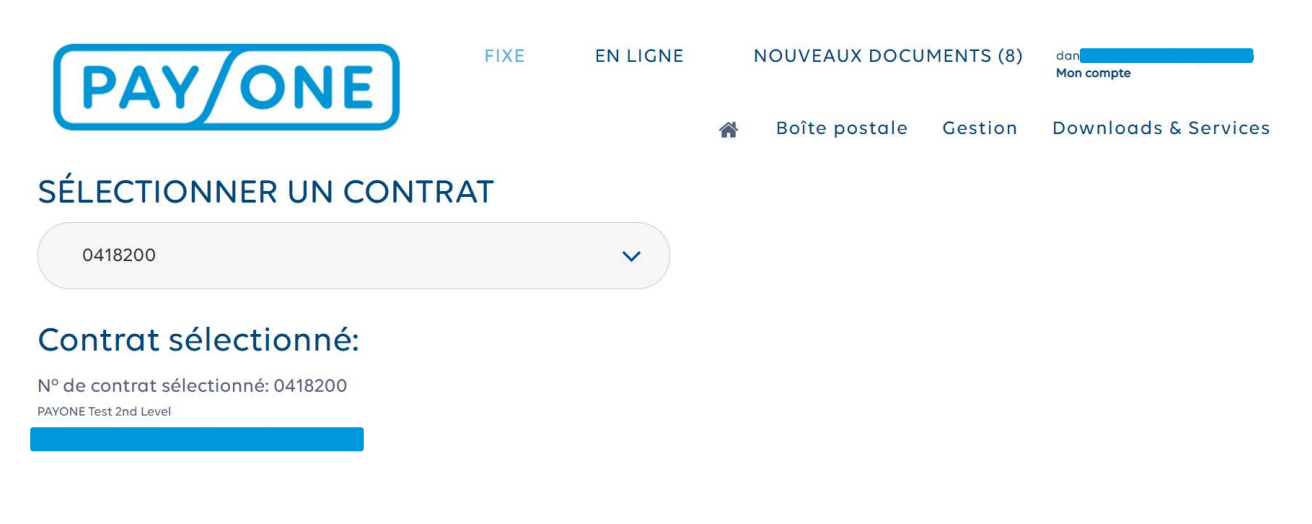

# **FACTURES - MODE RÉSEAU**

Veuillez tenir compte du fait que les factures sont supprimées du Portail de service au bout d'un an. Ceci signifie qu'il n'est pas possible d'accéder aux factures datant de plus d'un an, dans le Portail de service. Si vous avez besoin de factures pour votre comptabilité, veuillez les télécharger et les archiver sur votre ordinateur.

| Numéro de facture                            | T | Numéro de contrat | T | Montant | T | créé le    | T | Dernier accès | T |  |
|----------------------------------------------|---|-------------------|---|---------|---|------------|---|---------------|---|--|
| 1124746868 <b>O</b><br>PAYONE Test 2nd Level |   | 0418200           |   | 81,49   |   | 28/02/2021 |   |               |   |  |
| 1124596521                                   |   | 0418200           |   | 76,92   |   | 31/01/2021 |   | 19/02/2021    |   |  |

En cliquant sur <u>Sélectionner un contrat</u> vous devez d'abord désigner la filiale concernée puis, vous pouvez sélectionner le numéro de contrat pour lequel vous souhaitez afficher les factures.

#### SÉLECTIONNER UN CONTRAT

| $\sim$ | 8200 |
|--------|------|
|        |      |
|        |      |

### Contrat sélectionné:

N° de contrat sélectionné: 0418200 PAYONE Test 2nd Level

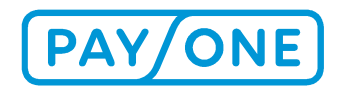

Si la boîte de réception comporte plus de 15 documents, le résultat s'affiche sur plusieurs pages. Sous le tableau, la pagination vous permet de passer d'une page à l'autre.

En cliquant sur le symbole du filtre (voir point 4.3.1.3), vous avez la possibilité de filtrer les documents affichés.

## **FACTURES - MODE RÉSEAU**

Veuillez tenir compte du fait que les factures sont supprimées du Portail de service au bout d'un an. Ceci signifie qu'il n'est pas possible d'accéder aux factures datant de plus d'un an, dans le Portail de service. Si vous avez besoin de factures pour votre comptabilité, veuillez les télécharger et les archiver sur votre ordinateur.

| Numéro de facture     | T | Numéro de contrat | T | Montant | T | créé le    | ▼ Dernier accès ▼ □                    |
|-----------------------|---|-------------------|---|---------|---|------------|----------------------------------------|
| 1124746868 <b>2</b>   |   | 0418200           |   | 81,49   |   | 28/02/2021 | Afficher les lignes avec la valeur qui |
| 1124596521 <b>3</b>   |   | 0418200           |   | 76,92   |   | 31/01/2021 |                                        |
| 1124448534 <b>a</b>   |   | 0418200           |   | 74,97   |   | 31/12/2020 | Et 🗸                                   |
| 1124296387 <b>8</b>   |   | 0418200           |   | 72,79   |   | 30/11/2020 | Est égal à 🗸                           |
| PAYONE Test 2nd Level |   | 0418200           |   | 70,69   |   | 31/10/2020 |                                        |
| PAYONE Test 2nd Level |   |                   |   |         |   |            |                                        |

Vous pouvez utiliser plusieurs filtres en même temps pour limiter le nombre de documents affichés. Pour télécharger le fichier, vous pouvez cliquer sur le numéro de facture ou le symbole en forme de nuage.

En cliquant sur les titres des colonnes, vous pouvez modifier l'ordre de tri des documents.

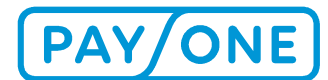

#### **Exemple de facture**

|                                 |                                                      |          |                                          | BS                        | PAYC  | 0N |
|---------------------------------|------------------------------------------------------|----------|------------------------------------------|---------------------------|-------|----|
| 85                              | : PAYONE GmbH · Lyoner Straße 9 · 60528 Frankfurt/Ma | in       |                                          |                           |       |    |
| 93<br>                          |                                                      | 207      |                                          |                           |       |    |
|                                 |                                                      |          | Druckda                                  | tum: 06.10.2017           |       |    |
|                                 |                                                      |          | Ihre Kun                                 | dennummer 800040          | 0039  |    |
|                                 |                                                      |          |                                          |                           |       |    |
|                                 |                                                      |          |                                          |                           |       |    |
|                                 |                                                      |          |                                          |                           |       |    |
| -                               |                                                      |          |                                          |                           |       |    |
|                                 |                                                      |          |                                          |                           |       |    |
| Rechn                           | ung                                                  |          | Unsere Ust.                              | -ID: DE114129870          |       |    |
| Rechnun                         | gsnummer / Datum                                     |          |                                          |                           |       |    |
| 1118434<br>Abrechni             | 749 / 31.08.2017<br>Ingszeitraum: August 2017        |          |                                          |                           |       |    |
|                                 |                                                      |          | Belegwähru                               | ng: EUR                   |       |    |
|                                 |                                                      |          |                                          |                           |       |    |
| Pos.                            | Bezeichnung<br>Menge                                 | Preis    | Preiseinheit                             |                           | Wert  |    |
| 000010                          | Terminal Grundgebühr 060 TID                         | 60924500 | 1.1.1.1.1.1.1.1.1.1.1.1.1.1.1.1.1.1.1.1. |                           |       |    |
|                                 | 1,00 Monat(e)                                        | 22,90    | EUR                                      | 1 Monat(e)                | 22,90 |    |
|                                 | Positionen                                           |          |                                          |                           | 22,90 |    |
| Summe F                         |                                                      | ) %      |                                          | 22,90                     | 4,35  | A6 |
| Summe F<br>Mehrwer              | tsteuer 19,000                                       |          |                                          |                           |       |    |
| Summe F<br>Mehrwert<br>Endbetra | 19,000                                               |          |                                          | <u>8 183500500 5100-0</u> | 27,25 |    |

Falls Sie nicht Inhaber der obengenannten Bankverbindung sind, bitten wir Sie, die obengenannten zahlungsrelevanten Informationen an den Kontoinhaber weiter zugeben.

Bei Fragen steht Ihnen unsere Kundenbetreuung gem unter der Rufnummer +49 (69) 66 30-50 zur Verfügung. Beanstandungen am Inhalt dieser Rechnung sind uns innerhalb von 28 Tagen ab Erhalt der Rechnung schriftlich mitzuteilen. Nach Ablauf dieser Frist gilt der Saldo endgültig.

Wir haben im August 2017 unseren Namen durch eine Umfirmierung zur BS PAYONE GmbH geändert. Eine FAQ mit den relevanten Informationen finden Sie auf www.bspayone.com. Bitte benutzen Sie nur noch unsere neue Firmierung und ändern Sie Ihre Stammdaten entsprechend. Vielen Dank.

BS PR/ONE GmbH Lynner Straße 9 60528 HanklumMain Telefon + 49 (056 6530-50) Telefax + 49 (056 6530-5211 www.bspayone.com Aufsichtsratsvorsitzender Ottmar Bloching Geschäftsführen Niklaus Santschi, Dic Frank Isfort Jan Kanleß, Carl Frederic Zitscher

FrankfurtMain HRB Nr. 28 985 Ust-ID: DE114129870 Bankwethindungen: Frankfurter Sparkasse - IBAN, DE42 5005 0201,0000 9392 18 - BIC, HELADEF1822 Commerzbank London - IBAN, 6824 C034 4062 0130 4469 00 - BIC, C0BAGB200X Raffelsenlandebank Ob. Line: IBAN, 4107 3400 0000 0001 4865 - BIC, R200A12U00X Commerzbank Zürich: IBAN& CHI4 0883 6124 0340 01006 - BIC, COBACIE200X Commerzbank (Nederland) N.V. - IBAN& NL32 COBA 0637 0404 81 - BIC, COBANL2200X

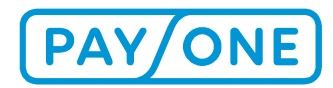

### 4.1.3 DOCUMENTS

### 4.1.3.1 DEMANDE DE PIÈCES JUSTIFICATIVES / REJET DE DÉBIT

Dans l'élément de menu Demande de pièces justificatives / rejet de débit, vous trouverez, dans le cadre d'une réclamation effectuée via la banque du propriétaire de la carte, vos demandes de pièces justificatives ainsi que l'éventuel rejet de débit correspondant.

Nous vous informons par e-mail dès qu'une nouvelle demande de pièces justificatives est introduite ou qu'un nouveau rejet de débit est mis en place dans le portail de service.

Les demandes de pièces justificatives sont soumises à un délai de réponse. La date d'échéance du délai de réponse est indiquée dans la colonne correspondante du tableau. La date d'échéance de la demande de pièces justificatives vous est également transmise par e-mail.

En cas de rejet de débit, il est possible de consulter les pièces justificatives correspondantes par le biais du bouton déroulant.

Un clic suffit pour consulter et enregistrer les documents.

#### 4.1.3.2 AUTRES FICHIERS

Dans la rubrique Documents, vous trouverez dans le point Autres fichiers des documents rédigés et téléchargés individuellement. Ceux-ci sont rédigés après accord avec notre Service Client.

Après sélection d'un numéro de contrat, les fichiers concernés sont affichés.

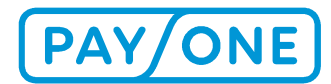

#### SÉLECTIONNER UN CONTRAT

0418200

#### Contrat sélectionné:

N° de contrat sélectionné: 0418200 PAYONE Test 2nd Level

## **AUTRES FICHIERS**

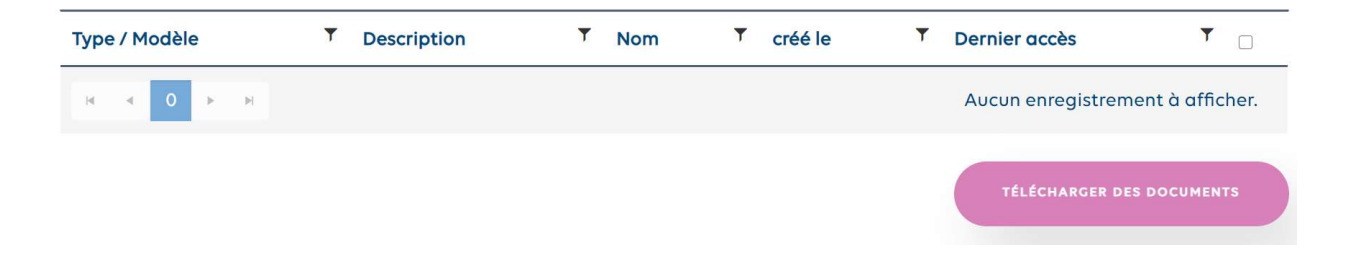

### 4.2 RÉGLAGES

Dans le point de menu Réglages, vous trouvez les fonctions suivantes :

- Activer un numéro de contrat
- Boîte de réception / paramètres du profil
- Gestion des co-utilisateurs

#### 4.2.1 ACTIVER UN NUMÉRO DE CONTRAT

Dans le point Activer un numéro de contrat vous avez la possibilité d'activer un numéro de contrat supplémentaire (après vous être connecté; voir point 2.1).

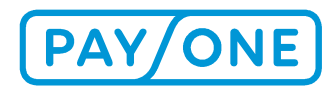

| PAY/ON                                      | F                | FIXE        | EN LIGNE          |      | NOUVEAUX DOCU         | MENTS (8)     | de<br>Mon compte     |  |  |  |
|---------------------------------------------|------------------|-------------|-------------------|------|-----------------------|---------------|----------------------|--|--|--|
|                                             |                  |             |                   | Â    | Boîte postale         | Gestion       | Downloads & Services |  |  |  |
| Activer un numéro de contrat                |                  |             |                   |      |                       |               |                      |  |  |  |
| Si vous n'avez pas encore de code           | e d'inscription, | veuillez co | ntacter notre Ser | vice | Client via le formula | iire de conta | ct.                  |  |  |  |
| Numéro de contrat *                         | 4556             |             |                   |      |                       |               |                      |  |  |  |
| Code d'inscription *                        |                  |             |                   |      |                       |               |                      |  |  |  |
| Notification par e-mail lorsque de nouveaux |                  |             |                   |      |                       |               |                      |  |  |  |
| documents sont disponibles                  |                  |             |                   |      |                       |               |                      |  |  |  |
|                                             |                  |             |                   |      |                       |               | S'ENREGISTRER        |  |  |  |

## 4.2.2 BOÎTE DE RÉCEPTION / PARAMÈTRES DU PROFIL

Par le point de menu Boîte de réception / paramètres du profil vous pouvez visualiser vos données personnelles (modification possible en cliquant sur Modifier les données d'utilisateur, point 3.2). En outre, ici, vous pouvez décider si vous souhaitez être averti par e-mail des nouveaux documents, et définir la langue de communication.

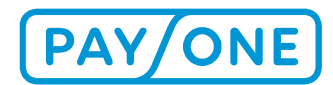

# PARAMÈTRES ACTUELS POUR LE NUMÉRO DE CONTRAT SÉLECTIONNÉ

## PARAMÈTRES GÉNÉRAUX DE PROFIL

| Numéro de contrat PAYONE            | 4556 0418200          |
|-------------------------------------|-----------------------|
| Nom de la société /<br>propriétaire | Payone GmbH           |
| Désignation du magasin              | PAYONE Test 2nd Level |
| Prénom de l'interlocuteur           | Michael               |
| Nom de l'interlocuteur              |                       |
| Rue                                 | Lyoner Str. 9         |
| Code postal                         | 60528                 |
| Ville                               | Frankfurt am Main     |
| Pays                                | D                     |
| Téléphone                           | 6                     |
| Numéro de fax                       | Q                     |

## AUTRES PARAMÈTRES

| Souhaitez-vous être       |
|---------------------------|
| informé par e-mail de la  |
| disponibilité de nouveaux |
| documents?                |

Langue dans laquelle les notifications par e-mai doivent être envoyées :

ENREGISTRER

Deutsch

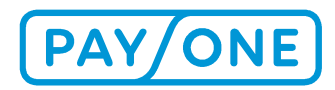

#### 4.2.2.1 GESTION DES CO-UTILISATEURS

Dans le point de menu Gestion des co-utilisateurs, vous avez la possibilité d'autoriser d'autres personnes à accéder aux documents mis à disposition sur le Portail de Services.

En principe, le premier utilisateur inscrit sur le Portail de Services est défini comme utilisateur principal. Il peut dès lors créer 10 autres co-utilisateurs et leur attribuer des droits. Pour créer un co-utilisateur,

une adresse e-mail séparée individuelle et l'attribution d'un nom sont indispensables.

Cliquez sur l'élément de menu Réglages / configuration co-utilisateurs. Un masque s'ouvre, vous permettant de lister et de gérer les co-utilisateurs.

#### SÉLECTIONNER UN CONTRAT

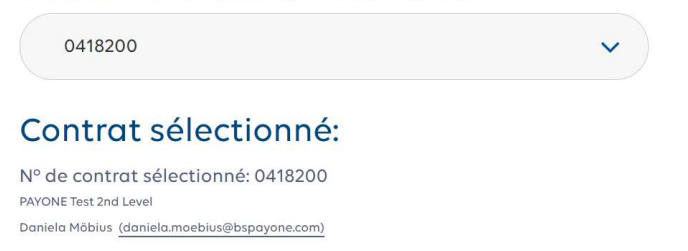

## **CO-UTILISATEURS**

| Nom | T | E-Mail | ۲ | Statut | ۲ | Bloqué | Ŧ | Dernière ouverture de session | T       |
|-----|---|--------|---|--------|---|--------|---|-------------------------------|---------|
|     |   |        |   |        |   |        |   |                               | AJOUTER |

L'icône *Ajouter* vous permet de créer d'autres co-utilisateurs. En cliquant sur le nom du co-utilisateur, vous pouvez modifier ce dernier.

### 4.2.2.2 CRÉER UN CO-UTILISATEUR

Pour créer un nouveau co-utilisateur, cliquez sur l'icône Ajouter.

Aperçu de la création d'un utilisateur

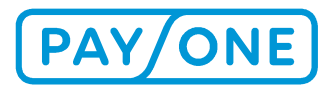

# CRÉER UN NOUVEL CO-UTILISATEUR -VU: 0484850

| Civilité *                                                                      | Madame                        | ~  |
|---------------------------------------------------------------------------------|-------------------------------|----|
| Prénom                                                                          | 2                             |    |
| Nom *                                                                           |                               |    |
| Identifiant d'utilisateur<br>(adresse e-mail) *                                 |                               |    |
| Edition du co-utilisteur                                                        |                               |    |
| Notification par e-mail<br>lorsque de nouveaux<br>documents sont<br>disponibles | ☑ 4                           |    |
|                                                                                 | 5 RETOUR À L'APERÇU ENREGISTR | ER |

- 1. Tout d'abord, il est nécessaire de sélectionner le contrat sur lequel vous souhaitez faire une modification.
- 2. Complétez tous les champs dans le formulaire qui apparaît alors.
- 3. Si le co-utilisateur souhaite également gérer d'autres co-utilisateurs, cochez la case « Modifier les coutilisateurs ».
- 4. En outre, vous pouvez également décider si l'utilisateur doit être informé des nouveaux documents par e-mail.
- 5. Enfin, il faut définir les modules auxquels le co-utilisateur peut avoir accès.

Lorsque vous cliquez sur Enregistrer, le co-utilisateur reçoit un e-mail contenant un lien d'activation qui lui permet d'activer son accès à la boîte de réception.

En outre, le programme génère un code d'enregistrement que le co-utilisateur doit saisir lors de l'activation de son accès à la boîte de réception. Vous pouvez imprimer ce code d'enregistrement et le remettre au co-utilisateur.

Important : chaque co-utilisateur doit disposer d'une adresse e-mail personnelle. Après avoir enregistré les données, une liste contenant tous les co-utilisateurs créés s'affiche. Si vous souhaitez modifier ultérieurement un co-utilisateur, sélectionnez Modifier pour modifier les informations d'accès, ajouter ou retirer des droits ou supprimer un co-utilisateur.

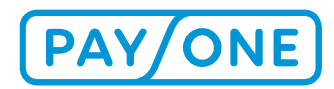

### 4.2.2.3 MODIFIER UN CO-UTILISATEUR

Après sélection du contrat concerné puis en cliquant sur le nom d'utilisateur, vous pouvez modifier les données de l'utilisateur.

## **CO-UTILISATEURS**

| Nom   | T | E-Mail | T | Statut     | T | Bloqué | Ŧ | Dernière ouverture de session | Ŧ |
|-------|---|--------|---|------------|---|--------|---|-------------------------------|---|
| Karin |   |        |   | En attente | è |        |   |                               |   |
|       |   |        |   |            |   |        |   | A IOUTE                       |   |

Vous accédez au masque de saisie suivant :

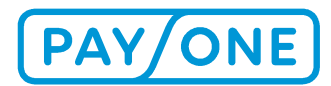

## EDITER

| Civilité *                                                                      | Madame                   | ~ |
|---------------------------------------------------------------------------------|--------------------------|---|
| Prénom                                                                          | Karin 2                  |   |
| Nom *                                                                           | Roethke                  |   |
| Identifiant d'utilisateur<br>(adresse e-mail) *                                 | restaurant.tannen@web.de |   |
| Edition du co-utilisteur                                                        | 3                        |   |
| Notification par e-mail<br>lorsque de nouveaux<br>documents sont<br>disponibles | ☑ 4                      |   |
|                                                                                 |                          |   |

### **MODULES SUPPLÉMENTAIRES**

| Boîte postale |                                          |  |
|---------------|------------------------------------------|--|
|               | RENVOYER LE LIEN D'ACTIVATION            |  |
|               | GÉNÉRER UN NOUVEAU CODE D'ENREGISTREMENT |  |
|               | RETOUR À L'APERÇU SUPPRIMER ENREGISTRER  |  |

- Tout d'abord, il est nécessaire de sélectionner le contrat sur lequel vous souhaitez faire une modification.
- Complétez tous les champs dans le formulaire qui apparaît alors.
- Si le co-utilisateur souhaite également gérer d'autres co-utilisateurs, cochez la case « Modifier les coutilisateurs ».
- En outre, vous pouvez également décider si l'utilisateur doit être informé des nouveaux documents par e-mail.
- Enfin, vous pouvez définir les modules auxquels le co-utilisateur peut avoir accès. Vous voyez, sur le côté gauche, après les modules, le statut correspondant, et du côté droit, les possibilités existantes.

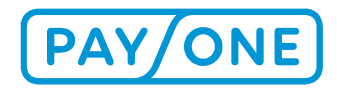

Lorsque vous cliquez sur *Enregistrer*, le co-utilisateur reçoit un e-mail contenant un lien d'activation qui lui permet d'activer son accès à la boîte de réception.

### 4.3 TÉLÉCHARGEMENTS & SERVICES

Dans le point de menu Téléchargements & Services, vous trouverez les sous-menus suivants :

- Archivage électronique de justificatif
- Modifier le texte du justificatif
- Aperçu des transactions en ligne

### 4.3.1 ARCHIVAGE ÉLECTRONIQUE DE JUSTIFICATIF (EDOCS)

#### 4.3.1.1 APERÇU

Si vous avez été activé pour l'archivage électronique de justificatif, par le point de menu Téléchargements et Services puis par *Archivage électronique de justificatif* vous aurez un accès total à tous vos justificatifs de paiement. Vous pouvez demander cette activation au Service Client.

Vous accédez alors à l'aperçu suivant et les informations suivantes s'affichent :

- Numéro ID du terminal
- Processus de paiement
- Montant
- Date du justificatif
- Numéro de suivi
- Numéro du justificatif

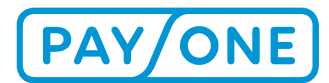

#### SÉLECTIONNER UN CONTRAT

0418200

Contrat sélectionné:

N° de contrat sélectionné: 0418200 PAYONE Test 2nd Level

# **RECHERCHE ÉLECTRONIQUE DE REÇU**

~ )

| Numéro du Terminal | Processus de<br>paiement | Somme 📍 |     | Date du Teçu                      | Numéro de<br>transactio | e Y              | Numéro du<br>reçu | •   |
|--------------------|--------------------------|---------|-----|-----------------------------------|-------------------------|------------------|-------------------|-----|
| 55687981           | Girocard                 | 1,00    | EUR | 15/02/2021<br>11:27               | 864433                  |                  | 0117 🖻            |     |
| 55687981           | Girocard                 | 1,00    | EUR | 15/02/2021<br>11:26               | 864432                  |                  | 0116 🖻            |     |
| 55687784           | Girocard                 | 2,00    | EUR | 15/02/2021<br>10:31               | 863696                  |                  | 0022 🖻            |     |
| 55687784           | Girocard                 | 2,00    | EUR | 15/02/2021<br>10:30               | 863695                  |                  | 0021 🖻            |     |
| 55687981           | Girocard                 | 1,00    | EUR | 15/02/2021<br>10:27               | 864417                  |                  | 0114 🕅            |     |
| 55687981           | Girocard                 | 1,00    | EUR | 15/02/2021<br>10:00               | 864416                  |                  | 0113 🖻            |     |
| 55687788           | Girocard                 | 1,00    | EUR | 28/01/2021<br>11:06               | 923674                  |                  | 0075 🖻            |     |
| 55687783           | Girocard                 | 1,00    | EUR | 26/01/2021<br>10:36               | 896210                  |                  | 0073 🖻            |     |
| 55687783           | Girocard                 | 1,00    | EUR | 26/01/2021<br>10:35               | 896209                  |                  | 0072 🖻            |     |
| 55687783           | Girocard                 | 1,00    | EUR | 14/12/2020<br>14:19               | 896200                  |                  | 0071 🖻            |     |
| 55687783           | Girocard                 | 1,00    | EUR | 14/12/2020<br>14:18               | 896199                  |                  | 0070 🕅            |     |
| 55687981           | Girocard                 | 1,00    | EUR | 0 <mark>3/11/2020</mark><br>14:42 | 864178                  |                  | 0094 🔯            |     |
| 55687981           | Girocard                 | 1,00    | EUR | 03/11/2020<br>14:40               | 864177                  |                  | 0093 🖻            |     |
| 55687981           | Girocard                 | 1,00    | EUR | 03/11/2020<br>14:11               | 864172                  |                  | 0092 🛐            |     |
| 55687981           | Girocard                 | 1,00    | EUR | 03/11/2020<br>14:10               | 864171                  |                  | 0091 🔯            |     |
| H 4 1 2 3          | 4 5 <b>&gt; &gt;</b>     |         |     |                                   |                         | Afficher les ite | ems 1 - 15 de 16  | 5 0 |
|                    |                          |         |     |                                   |                         |                  |                   |     |

TÉLÉCHARGER DES DOCUME

BELEGARCHIV HERUNTERLADEN

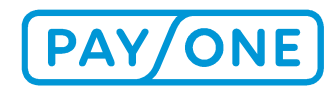

### 4.3.1.2 APERÇU DÉTAILLÉ DES JUSTIFICATIFS

Par un clic sur les Numéros de justificatif, vous avez un accès direct au justificatif. L'édition se fait au format PDF et doit d'abord être enregistrée.

| Möchten Sie "elba_document.pdf" (8,70 KB) von "test.portal.bs-card-service.com" speichern | ? | Speicher | n 🔻 | Abbrechen | × |
|-------------------------------------------------------------------------------------------|---|----------|-----|-----------|---|
| Jne fois qu'il est enregistré, vous pouvez ouvrir le fichier.                             |   |          |     |           |   |
|                                                                                           |   |          |     |           |   |

#### 4.3.1.3 FONCTION DE FILTRAGE

Grâce à cette fonction, vous pouvez affiner la sélection ou lancer une recherche sur des justificatifs particuliers.

# **RECHERCHE ÉLECTRONIQUE DE REÇU**

| Numéro du<br>terminal   | Processus de paiement | Somme | Date du T Numéro de transaction        | Y Numéro du reçu | • |
|-------------------------|-----------------------|-------|----------------------------------------|------------------|---|
| 55687981                | Girocard              | 1,00  | Afficher les lignes avec la valeur qui | 0117 🖻           |   |
| 556879 <mark>8</mark> 1 | Girocard              | 1,00  | *                                      | 0116 🖻           |   |
| 55687784                | Girocard              | 2,00  | Et V<br>Est égal à V                   | 0022 🔯           |   |
| 55687784                | Girocard              | 2,00  | *                                      | 0021 🕅           |   |
| 55687981                | Girocard              | 1,00  | EFFACER FILTRE FILTRER                 | 0114 🖻           |   |

### 4.3.1.4 TÉLÉCHARGER DES JUSTIFICATIFS

À l'aide des cases à cocher, vous pouvez sélectionner les justificatifs concernés. Vous pouvez en sélectionner plusieurs à la fois. Ensuite, en cliquant sur le bouton *Télécharger des justificatifs*, vous pouvez les enregistrer sur votre PC.

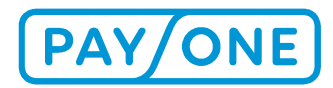

|          |           |      | TÉLÉCHARGE           | DES DOCUMENTS | BELEGARCHIV HERUNTERLADE         | N |
|----------|-----------|------|----------------------|---------------|----------------------------------|---|
| H 4 1 2  | 3 4 5 > > |      |                      |               | Afficher les items 1 - 15 de 165 | O |
| 55687981 | Girocard  | 1,00 | EUR 03/11/2<br>14:10 | 020 864171    | 0091 🖻                           |   |
| 55687981 | Girocard  | 1,00 | EUR 03/11/2<br>14:11 | 020 864172    | 0092 🕅                           |   |
| 55687981 | Girocard  | 1,00 | EUR 03/11/2<br>14:40 | 020 864177    | 0093 🕅                           |   |

Les fichiers téléchargés sont mis en mémoire au format ZIP puis sont ensuite dézippés pour être disponibles sous forme de fichiers PDF.

#### 4.3.2 APERÇU DES TRANSACTIONS EN LIGNE

Dans le Portail de Services, vous avez alors la possibilité d'obtenir une vue 'en direct' des transactions en cours. Vous accédez à cette fonction dans la rubrique Téléchargements & Services dans le point Aperçu des transactions en ligne.

Après avoir accédé à la page, vous devez d'abord sélectionner le numéro de contrat sur lequel la transaction a été réalisée.

SÉLECTIONNER UN CONTRAT

Contrat sélectionné: N° de contrat sélectionné: 0418200 PAVONE Test 2nd Level

## **APERÇU DES TRANSACTIONS EN LIGNE**

#### PARAMÈTRES DE RECHERCHE

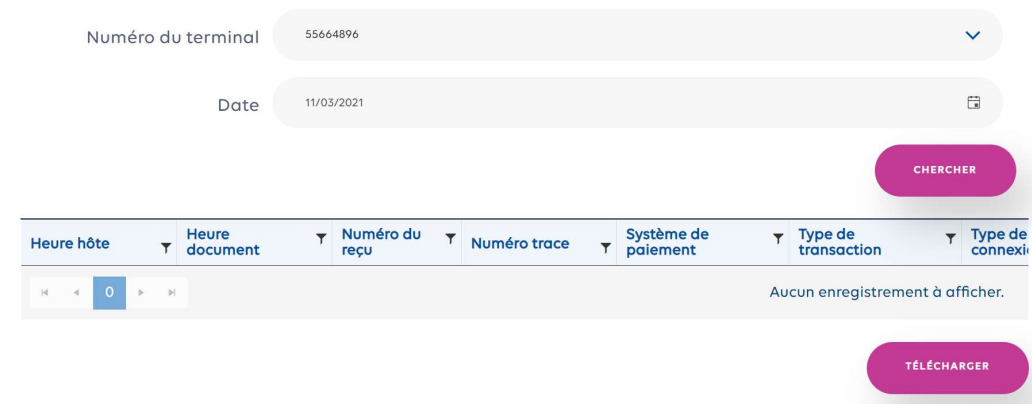

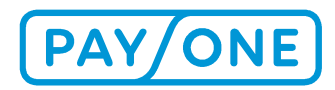

Ensuite, les critères de recherche doivent être définis. Ils sont absolument obligatoires. Les critères de recherche sont les suivants :

- Numéro ID du terminal -> identification du terminal sur lequel la transaction a été réalisée
- Du Date -> délimitation de la période de la transaction
- Au Date -> délimitation de la période de la transaction

Après avoir choisi les critères de recherche correspondants, vous pouvez charger l'affichage en cliquant sur le bouton *Chercher*.

Les résultats sont présentés sous la forme d'une liste de 15 entrées maximales par page.

| Heure hôte                                                                                                    | Heure<br>document                                                                                                    | ▼ Nu<br>reç                                                 | iméro du<br>cu                                           | T | Numéro trace                                                                 | T | Système de<br>paiement                                                                       | T | Type de Transaction                                                                                                    | Type de<br>connexio                                                   |
|----------------------------------------------------------------------------------------------------|----------------------------------------------------------------------------------------------------|-------------------------------------------------------------|----------------------------------------------------------|---|------------------------------------------------------------------------------|---|----------------------------------------------------------------------------------------------|---|----------------------------------------------------------------------------------------------------|-----------------------------------------------------------------------|
| 11/03/2021 08:14                                                                                                    | 11/03/2021 08:14                                                                                                    | 490                                                         | 09                                                       |   | 060044                                                                       |   | Girocard                                                                                     |   | Autorisation                                                                                                    | offline                                                               |
| 11/03/2021 09:18                                                                                                    | 11/03/2021 09:18                                                                                                    | 491                                                         | 10                                                       |   | 060046                                                                       |   | Visa                                                                                         |   | Autorisation                                                                                                    | online                                                                |
| 11/03/2021 09:24                                                                                                    | 11/03/2021 09:23                                                                                                    | 491                                                         | 11                                                       |   | 060047                                                                       |   | Girocard                                                                                     |   | Autorisation                                                                                                    | online                                                                |
| 11/03/2021 10:13                                                                                                    | 11/03/2021 10:13                                                                                                    | 491                                                         | 12                                                       |   | 060048                                                                       |   | Girocard                                                                                     |   | Autorisation                                                                                                    | online                                                                |
| 11/03/2021 10:30                                                                                                    | 11/03/2021 10:30                                                                                                    | 491                                                         | 13                                                       |   | 060049                                                                       |   | Girocard                                                                                     |   | Autorisation                                                                                                    | online                                                                |
| 11/03/2021 10:34                                                                                                    | 11/03/2021 10:34                                                                                                    | 491                                                         | 14                                                       |   | 060050                                                                       |   | Girocard                                                                                     |   | Autorisation                                                                                                    | online                                                                |
| 11/03/2021 10:51                                                                                                    | 11/03/2021 10:51                                                                                                    | 491                                                         | 15                                                       |   | 060051                                                                       |   | Girocard                                                                                     |   | Autorisation                                                                                                    | offline                                                               |
| 11/03/2021 11:57                                                                                                    | 11/03/2021 11:57                                                                                                    | 491                                                         | 16                                                       |   | 060053                                                                       |   | Girocard                                                                                     |   | Autorisation                                                                                                    | online                                                                |
| 11/03/2021 12:08                                                                                                    | 11/03/2021 12:08                                                                                                    | 491                                                         | 17                                                       |   | 060054                                                                       |   | Girocard                                                                                     |   | Autorisation                                                                                                    | offline                                                               |
| 11/03/2021 12:23                                                                                                    | 11/03/2021 12:23                                                                                                    | 491                                                         | 18                                                       |   | 060056                                                                       |   | Girocard                                                                                     |   | Autorisation                                                                                                    | online                                                                |
| 11/03/2021 12:26                                                                                                    | 11/03/2021 12:26                                                                                                    | 491                                                         | 19                                                       |   | 060057                                                                       |   | Girocard                                                                                     |   | Autorisation                                                                                                    | offline                                                               |
| 11/03/2021 12:28                                                                                                    | 11/03/2021 12:28                                                                                                    | 492                                                         | 20                                                       |   | 060059                                                                       |   | Girocard                                                                                     |   | Autorisation                                                                                                    | online                                                                |
| 11/03/2021 13:10                                                                                                    | 11/03/2021 13:10                                                                                                    | 492                                                         | 21                                                       |   | 060060                                                                       |   | Girocard                                                                                     |   | Autorisation                                                                                                    | online                                                                |
| 11/03/2021 14:14                                                                                                    | 11/03/2021 14:14                                                                                                    | 492                                                         | 22                                                       |   | 060061                                                                       |   | Girocard                                                                                     |   | Autorisation                                                                                                    | online                                                                |
| 11/03/2021 14:31                                                                                                    | 11/03/2021 14:31                                                                                                    | 492                                                         | 23                                                       |   | 060062                                                                       |   | Girocard                                                                                     |   | Autorisation                                                                                                    | offline                                                               |
|                                                                                                    |                                                                                                    |                                                             |                                                          |   |                                                                              |   |                                                                                              |   | Afficiency is its and a fig                                                                                                    | ,<br>                                                                 |
| 11/03/2021 10:51         11/03/2021 11:57         11/03/2021 12:08         11/03/2021 12:23         11/03/2021 12:26         11/03/2021 12:28         11/03/2021 13:10         11/03/2021 14:14         11/03/2021 14:31         *         *         *         *         *         *         *         *         *         *         *         *         *         *         *         *         *         *         *         *         *         *         *         *         *         *         *         *         *         *         * | <ul> <li>11/03/2021 10:51</li> <li>11/03/2021 11:57</li> <li>11/03/2021 12:08</li> <li>11/03/2021 12:23</li> <li>11/03/2021 12:26</li> <li>11/03/2021 12:28</li> <li>11/03/2021 13:10</li> <li>11/03/2021 14:14</li> <li>11/03/2021 14:14</li> </ul> | 491<br>491<br>491<br>491<br>491<br>492<br>492<br>492<br>492 | 15<br>16<br>17<br>18<br>19<br>20<br>21<br>22<br>22<br>23 |   | 060051<br>060053<br>060054<br>060056<br>060057<br>060059<br>060060<br>060061 |   | Cirocard<br>Cirocard<br>Cirocard<br>Cirocard<br>Cirocard<br>Cirocard<br>Cirocard<br>Cirocard |   | Autorisation<br>Autorisation<br>Autorisation<br>Autorisation<br>Autorisation<br>Autorisation<br>Autorisation<br>Autorisation<br>Autorisation | offline<br>online<br>offline<br>offline<br>online<br>online<br>online |

Les critères suivants sont indiqués :

- Temps système -> Dépôt de la transaction
- Heure justificatif -> heure de traitement sur le terminal
- Numéro du justificatif -> Numéro du justificatif
- Système de paiement -> type de carte
- Type de transaction -> par exemple, autorisation
- Montant -> Montant de la transaction en EUR
- Numéro de la carte -> Numéro masqué de la carte
- ZM -> méthode de paiement (puce, piste magnétique, etc.)
- Aut.-System -> résultat du système de transaction

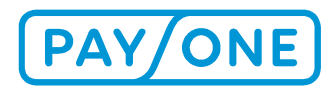

- Remboursement -> Info indiquant si la fonction de Remboursement a été utilisée sur le terminal
- Statut -> statut de la transaction

Vous pouvez classer la liste en cliquant sur le libellé de colonne. Une flèche vous indique si les résultats doivent être présentés dans l'ordre décroissant ou croissant. En cliquant à nouveau, vous pouvez modifier ou annuler.

Par un clic sur *Imprimer*, l'exportation des données est lancée. L'édition se fait au format CSV qui peut être lu sous Excel.

Dès que vous avez trouvé la transaction que vous cherchez, vous pouvez, par un clic sur le Numéro du justificatif correspondant, afficher d'autres informations.

Si vous souhaitez exporter les données de la transaction, vous pouvez le faire en cliquant sur *Imprimer*. L'édition se fait au format Excel.

## **5 SERVICES & ASSISTANCE**

Le symbole du téléphone situé à droite de la page vous permet d'afficher les numéros de téléphone pour contacter PAYONE.

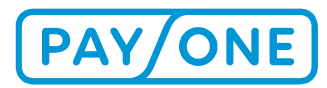

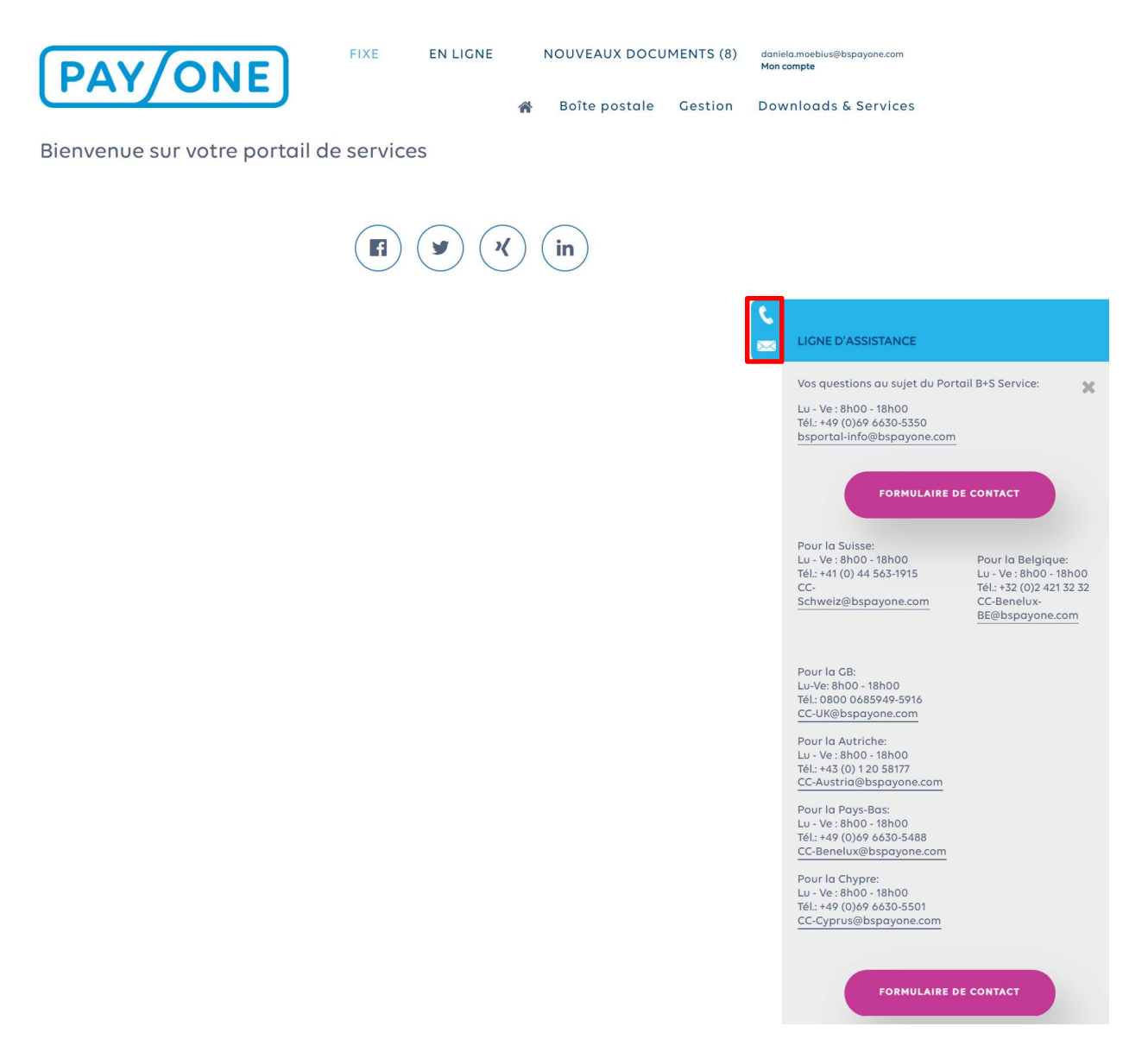

En cliquant sur le bouton « Page de contact », vous accédez directement au formulaire de contact qui vous permet de nous envoyer vos messages.

Pour toute question relative à l'inscription et aux informations sur les comptes, les transactions, les factures ou les contrats, n'hésitez pas à nous contacter :

| Heures de service : | Lun-ven : 8h00 - 18h00            |
|---------------------|-----------------------------------|
| Téléphone :         | +49 (0)69 66 30-5350              |
| E-Mail :            | bsportal-info@bs-card-service.com |

Nous vous remercions de votre compréhension sur le fait qu'en cas de problème avec votre connexion téléphonique ou Internet ou encore avec le système d'exploitation de votre PC, notre champ d'action est très limité.

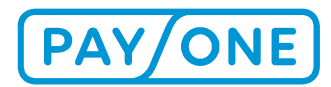

### 5.1 SUISSE

La hotline suivante est à la disposition des clients suisses. Nous proposons également une assistance en français et en italien.

 Heures de service :
 Lun-ven : 8h00 - 18h00

 Téléphone :
 +41 (0)44 563 1915

 E-mail :
 CC-Schweiz@payone.com

#### **5.2 BELGIQUE**

| Heures de service : | Lun-ven : 8h30 - 17h00 |
|---------------------|------------------------|
| Téléphone :         | +32 (0) 2 421 32 32    |
| E-Mail :            | info-be@bspayone.com   |

#### **5.3 GRANDE BRETAGNE**

| Heures de service : | Lun-ven : 6h30 - 17h00           |
|---------------------|----------------------------------|
| Téléphone :         | +44 (0) 800 068 59 49            |
| E-Mail :            | customer-service-uk@bspayone.com |

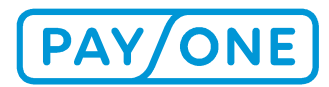

## **6 MENTIONS LÉGALES**

#### 6.1 COPYRIGHT

© Copyright 2020 PAYONE GmbH, Francfort-sur-le-Main, Allemagne

Tous droits réservés. Les textes, les images, les graphiques et leur disposition sont protégés par le droit d'auteur et les autres lois de protection de la propriété intellectuelle. Le contenu de ce document ne peut être ni copié, ni divulgué, ni modifié à des fins commerciales, ni être rendu accessible à des tiers. Ce document ne constitue pas une licence d'exploitation de la propriété intellectuelle.

#### 6.2 MARQUES

Adobe<sup>®</sup> et Adobe<sup>®</sup> Reader<sup>®</sup> sont des marques ou des marques déposées d'Adobe Systems Incorporated, 345 Park Avenue, San Jose, CA 95110-2704, États-Unis. Tous les autres produits et services sont des marques ou des marques déposées des sociétés respectives.